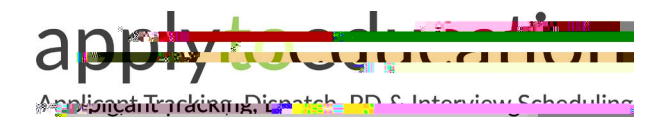

Welcome to EasyConnect's automated dispatch system for offering and filling

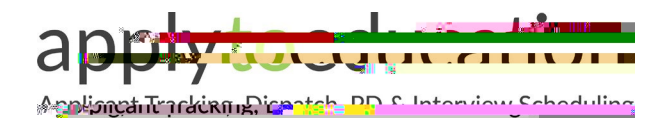

## 6 Ways to Listen/View/Accept Assignments

| Download the App                          | Download the ApplyToEducation app from the app store.<br>Login using your employee email address or username.<br>Push notifications will be sent directly to your device<br>when an assignment has been offered to you.                                                                                                    |
|-------------------------------------------|----------------------------------------------------------------------------------------------------|
| Receive a call from EasyConnect           | When prompted, enter your Employee ID number<br>followed by the pound (#) key. Press 5 to accept or press<br>4 to decline. Press 2 to repeat the assignment details.                                                                                                    |
| Call EasyConnect at 1-855-279-3279        | Enter your school district code (79), employee ID and the pound (#) key. Assignments you were offered that are still available will be listed.                                                                                                    |
| Receive a Text                            | After you receive an offer via text, sign into<br>ApplyToEducation, select <b>EasyConnect – Offers</b> from<br>your <b>Occasional Employees</b> section, click on the<br>assignment you are interested in and click 'Accept.'<br>Or Call EasyConnect and accept or decline the<br>Assignment over the phone.                        |
| Receive an Email                          | Click on the link at the bottom of the email to sign into<br>your ApplyToEducation account and accept or decline<br>the Assignment.                                                                                                    |
| Login from your phone, tablet or computer | Log into your account and select <b>EasyConnect – Offers</b><br>from your <b>EasyConnect</b> section, click on the assignment<br>you are interested in and click 'Accept.'<br>If your employer uses a Job Board you can view<br>available assignments by clicking on the <b>Job Board</b> ,<br>from the <b>EasyConnect</b> section. |

## How to Know You Accepted an Assignment

There are 4 notifications to confirm you accepted an assignment:

1. While using 506 2m[1)[A)3.6241/Tyc 0.001 Tw 0.241 0 Td[th)-11.rW7j 0.001 Tc 0.001 Tw 3.627/74.88 18 rg72.Tc 0.002

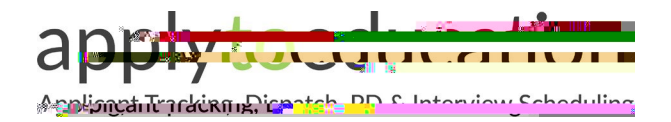

EasyConnect - Casual On-Call

## What if My EasyConnect Call is Accidentally Disconnected?

If your call is disconnected, please do one of the following:

1. Use the app to viey 1266 108s63245//2576BT (76(3s9)7i) 18(64e) ]TL: 0070001 Ttd() )T. 244 0.00 114([0th) 021 aT (ce)]TU: 00.83 ar0 00 ft B TG 8